## 電子入札補助アプリの確認・起動方法

タスクトレイ「隠れているインジケーターを表示します」をクリックし、電子入札補助アプリのアイコンが表示されているか確認します。

※下記の図の様に表示されていれば、電子入札補助アプリが起動しています。

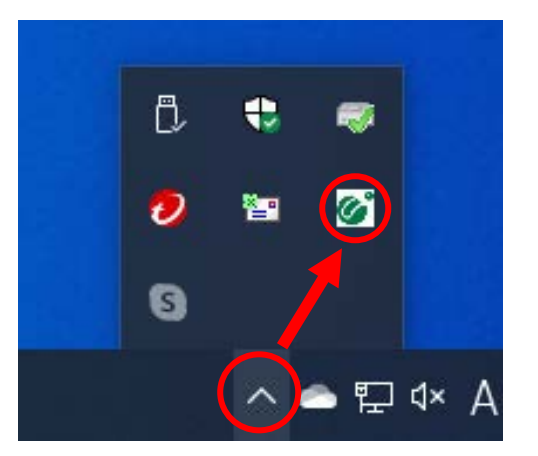

電子入札補助アプリのインストール後、タスクトレイに電子入札補助アプリが表示されていない場合、 下記の手順に沿って、電子入札補助アプリを起動し直してください。

1.「電子入札補助アプリ」を起動する

## <Windows 10 の場合>

① 「スタート」-「電子入札補助アプリ」-「電子入札補助アプリ」をクリック

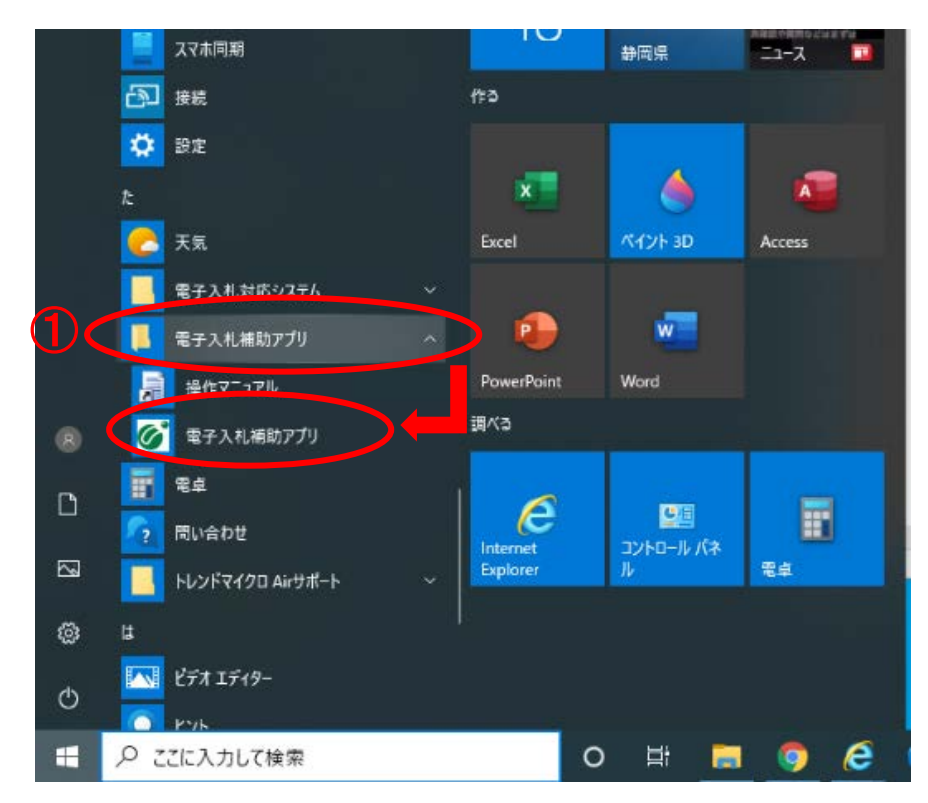

## <Windows 8.1 の場合>

| 1 | <u>「ス</u> タート」をクリック |
|---|---------------------|
| 2 | 🕑 をクリック             |

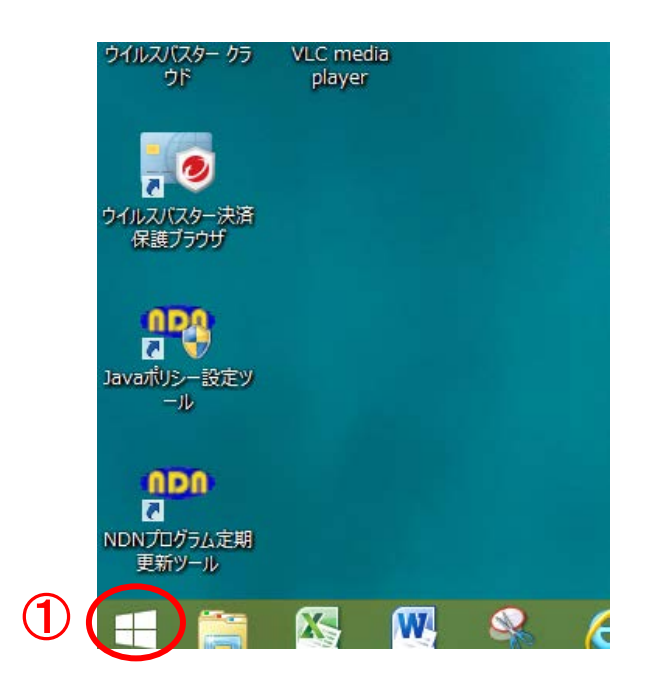

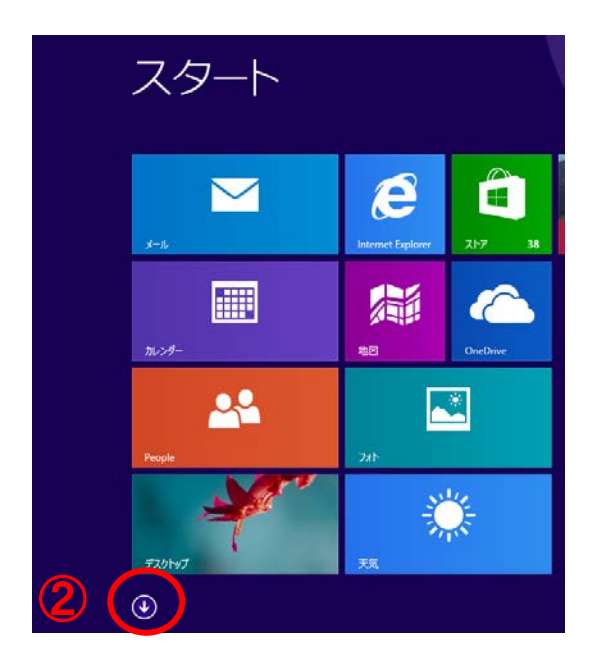

③ 「電子入札補助アプリ」をクリック

| アプリヵ             | テゴリ順 ~             |                            |                  |
|------------------|--------------------|----------------------------|------------------|
|                  | Windows システム ツール   |                            | 電子入札対応システム       |
| <i>🔯</i> R721-   | PC                 |                            | 証明書管理ツール         |
| <b>/</b>         | Windows Defender   | ウイルスパスター クラウド              | 電子入札補助アプリ        |
| 文字コード表           | Vindows PowerShell | ウイルスパスター お読みください           | 操作マニュアル          |
| □ リモート デスクトップ接続  | 🐠 Windows 転送ツール    | ウイルスパスター ガイドブック            | 電子入札補助アプリ        |
| <u> 通</u> ワードパッド | <u></u> ±⊅スプロ−⋽−   | 11/2 ウイルスパスター ヘルプ          | トレンドマイクロ Airサポート |
| Windows 簡単操作     | 三二。 既定のプログラム       | <b>しん</b> ウイルスパスター決済保護プラウザ | トレンドマイクロ Airサポート |
| Windows 音声認識     | אדעטד אעדב 🎦       | 🥑 ウイルスパスターの表示              |                  |
| <b>拡大鏡</b>       | 「夏夏」 コントロール パネル    | 222 登録情報の確認                |                  |
| マクリーン キーボード      | 「<br>タスク マネージャー    | トレンドマイクロ サポートツール           |                  |
| <u>₹</u> +ν-9-   | 100 ファイル名を指定して実行   |                            |                  |
|                  |                    |                            |                  |

2. セキュリティ警告画面が表示された場合、【はい(Y)】をクリック

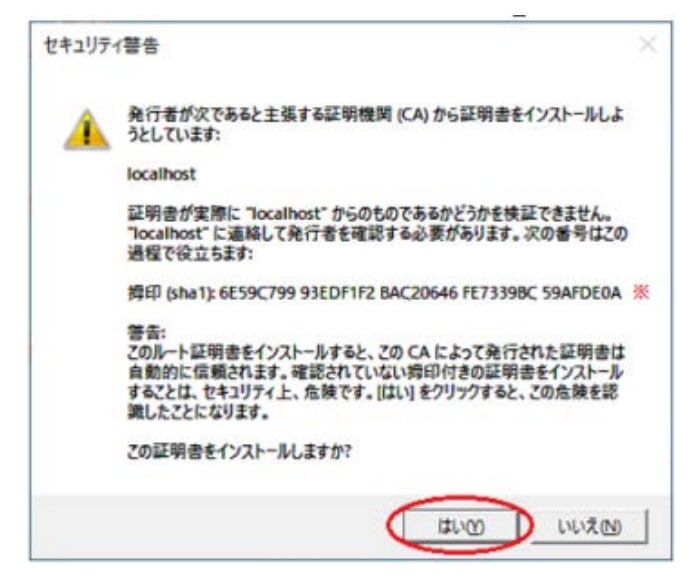

3. 下記画面が表示される場合は [アクセスを許可する (A)] をクリック

| Windows セキュリティの重要な     告                                                                                                    | × |  |  |  |  |
|----------------------------------------------------------------------------------------------------|---|--|--|--|--|
| このアプリの機能のいくつかが Windows Defender ファイアウォールでブロックされ<br>ています                                                                                    |   |  |  |  |  |
| すべてのパブリック ネットワークとプライベート ネットワークで、Windows Defender ファイアウォールにより CoreRelay の<br>機能のいくつかがブロックされています。<br>名前(N): CoreRelay<br>発行元(P): JACIC/SCOPE |   |  |  |  |  |
| パス( <u>H</u> ): C:¥program files (x86)¥ebid¥corerelay¥bin¥corerelay.exe                                                                    |   |  |  |  |  |
| CoreRelay にこれらのネットワーク上での通信を許可する:<br>プライベート ネットワーク (ホーム ネットワークや社内ネットワークなど)( <u>R</u> )                                                      |   |  |  |  |  |
| /(ブリック ネットワーク (空港、喫茶店など) (非推奨)(U)<br>(このようなネットワークは多くの場合、セキュリティが低いかセキュリティが設定されていません)                                                        |   |  |  |  |  |
| アプリにファイアウォールの経由を許可することの危険性の詳細                                                                                                    |   |  |  |  |  |
| ♥アクセスを許可する(A) キャンセル                                                                                                    |   |  |  |  |  |

4. 上記の操作を行ってもタスクトレイに電子入札補助アプリが表示されない場合、また、エラーが表示される場合は、ご利用の認証局へお問い合わせください。